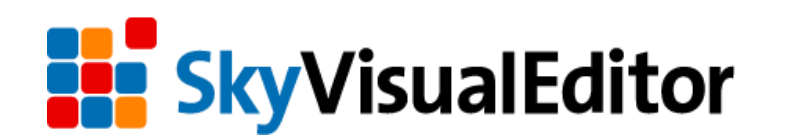

# V7.0 バージョンアップ リリースノート

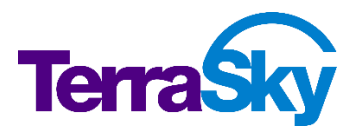

最終更新日:2017年05月25日

Copyright © TerraSky Co., Ltd. All Rights Reserved.

### はじめに

リリースノートでは SkyVisualEditor の主要な新機能や既存機能の機能強化に関する概要情報を提供します。新 機能、機能強化には既存環境に影響を与える可能性があるものがあります。より詳細な情報については、リリー ス時に公開予定のヘルプサイトを参照ください。

ヘルプサイト: <u>https://doc.terrasky.com/display/SVE4JA/Home</u>

## 目次

| 1 | ライトデータテーブル                    | .4 |
|---|-------------------------------|----|
|   | 1.1 レコードの操作                   | .4 |
| 2 | データテーブルのみを編集する画面の作成           | .5 |
| 3 | 検索画面テンプレートへの AppComponent の配置 | .6 |
| 4 | 住所補完 AppComponent の機能拡張       | .7 |

## 1 高速なデータテーブル

表示速度にフォーカスした新しいテーブルが追加されました。

利用者からの「大量データを快適に閲覧したい」というご要望に応えて、今回のリリースでより素早くデータ を表示するための新コンポーネント「ライトデータテーブル」が追加されました。ページング、ソートなど既存 データテーブルの基本的な機能を踏襲しつつ、これまでの約5倍速い画面表示ができるようになりました。(※ 当社調べ、表示データ1,000レコード・10カラム時)

#### 1.1 レコードの操作

ライトデータテーブルではレコードの編集・追加をダイアログ形式でご提供します。レコードの詳細表示ボタンや行追加ボタンをクリックすることで事前に作成した SkyVisualEditor ページが開き、レコードの作成/編集する ことが出来ます。保存したデータは即座に反映されます。

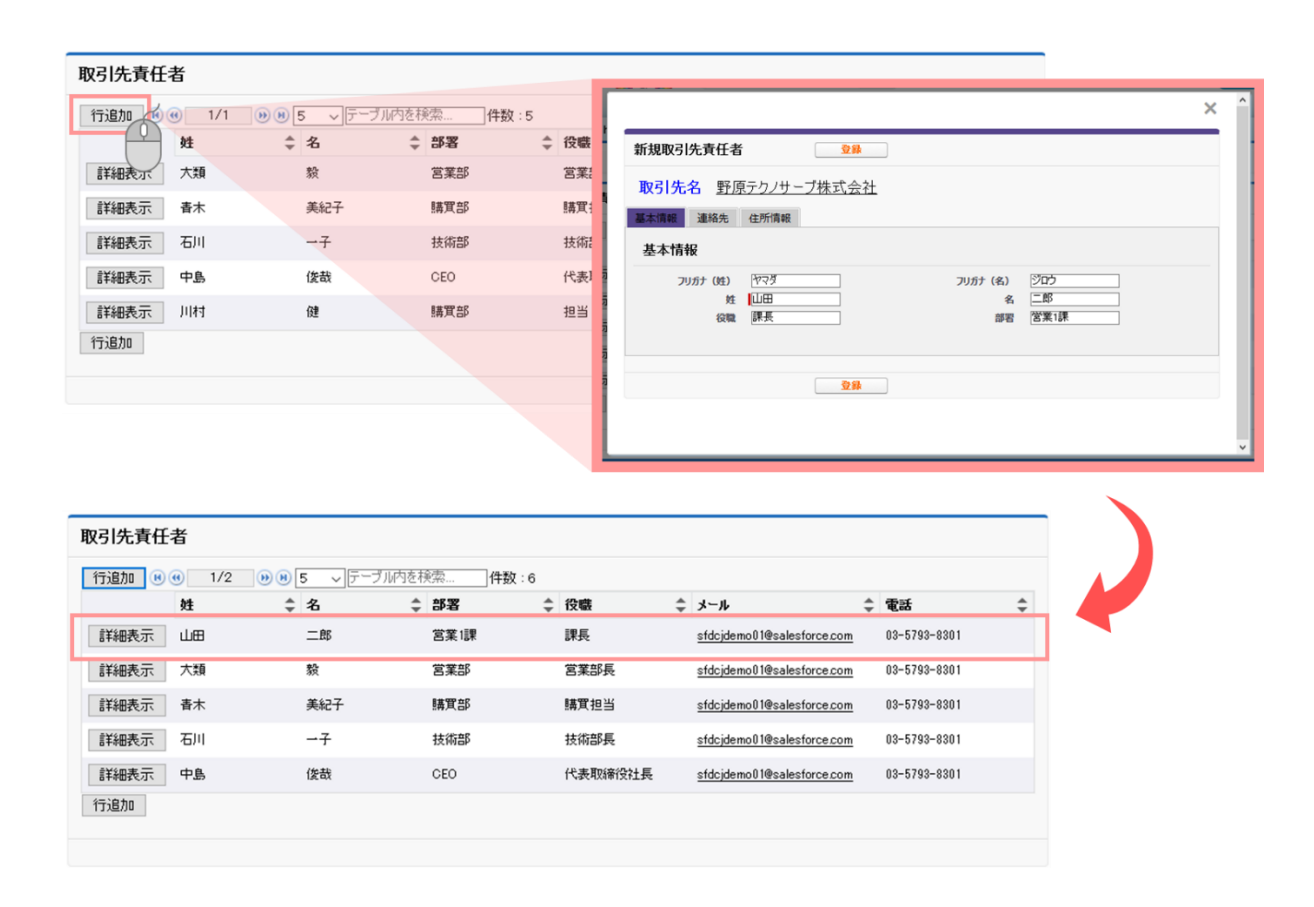

# 2 表形式によるデータ編集画面の作成

SkyVisualEditor では主レコードと関連オブジェクトのテーブルを一つの画面内で編集する画面を作成することが出来ましたが、今回の機能追加によりデータテーブルのみで編集画面を作成することが可能になりました。

権限設定や業務内容によって主オブジェクトを更新せず、関連レコードのみを入力させる画面をご希望の場合でも、「主 オブジェクトの保存をスキップ」の設定を行なうことでデータテーブルの内容のみを操作する画面を作成できます。

| ┛ 私        | <sup>業ポータル</sup><br>人の担 | 当案件                                        |                                |                                                                    |                  |       |                        |                                 |                        |             |       |
|------------|-------------------------|--------------------------------------------|--------------------------------|--------------------------------------------------------------------|------------------|-------|------------------------|---------------------------------|------------------------|-------------|-------|
| 商談         |                         |                                            |                                | 保存                                                                 |                  |       |                        |                                 |                        |             |       |
| 行追加        | ם שר-                   | 一括編集 選択削                                   | ₩ ● 1/:                        | 28 <b>10 18 5 - 7</b> 7                                            | ーブル内を検索          | 件     | 数:137                  |                                 |                        |             |       |
|            |                         | 取引先 ID                                     |                                |                                                                    | <b>≑</b> 金額      |       | 種別 💠                   | フェーズ                            | 完了予定日 🛊                | 次のステップ      | •     |
|            | 行削除                     | 曙機材株式会社 9                                  | 🔄 🛛 曙機材様 EE5                   | で(計60)ライセンス追力时                                                     | 81,000,000       | 572   | ンス追加 🗸                 | Qualification ~                 | 2013/12/04             | RFPの分析      |       |
|            | 行削除                     | 曙橋産業株式会社                                   | ■ 曙橋産業様 ∛                      | 算入サービス提案                                                           | 3,000,000        | 導入!   | サービス 〜                 | Prospecting ~                   | 2014/04/26             | RFPの分析      |       |
|            | 行削除                     | 加藤安田金属株式                                   | ▶ 加藤安田金属                       | 様 EE150(計250)ライセ                                                   | 256,500,000      | ) ライセ | ンス追加 🗸                 | Prospecting ~                   | 2014/04/11             | RFPの分析      |       |
|            | 行削除                     | 平成エーアイシー株式                                 | ▶ 平成エーアイシ                      | -様 導入サービス提案                                                        | 1,800,000        | 導入t   | サービス 〜                 | Perception Ana V                | 2013/10/07             | RFPの分析      |       |
|            | 行削除                     | 昭和カップ株式会社                                  | 🛚 昭和カップ様 🔾                     | 尊入サービス提案                                                           | 1,000,000        | 導入 !  | サービス 〜                 | Prospecting ~                   | 2014/03/11             | RFPの分析      |       |
| クース<br>行追加 | ם בצ-                   | <ul> <li>一括編集 選択前</li> <li>件名 +</li> </ul> | 」除 € € 1/ <sup>-</sup><br>状況 ◆ | 13<br>13<br>13<br>13<br>13<br>13<br>15<br>5<br>テ<br>下<br>取引先責任者 ID | ーブル内を検索<br>・ 発生源 |       | 数:65<br>說明             |                                 |                        |             |       |
|            | 行削除                     | データを編集中にBac                                | Closed ~                       | 青木 美紀子                                                             | 🕄 電話             | ~     | データを編集<br>てですか         | 中にBackspaceを押した                 | ら急にデータが消えて             | こしまいました どうし |       |
|            | 行削除                     | レポートの結果をエク                                 | Closed ~                       | 藤井 恵子                                                              | ■ 電子メー           | μ ~   | レポートの結果                | 果をエクスポートしたいの                    | ですがどうすればよい             | のでしょう       |       |
|            | 行削除                     | AppExchange アプリ                            | Closed ~                       | 松井 貴郎                                                              | 🕙 電話             | ~     | AppExchange<br>ズしたいのです | ∍ アプリケーションをインス<br>5が、このようなことはでき | ストールした後に自社<br>えるのでしょうか | に合わせてカスタマー  | 1<br> |
|            | 行削除                     | データを編集中(ZBac                               | Closed ~                       | 石川 桂名                                                              | 電話               | ~     | データを編集<br>てですか         | 中(ZBackspaceを押した                | ら急にデータが消えて             | こしまいました どうし |       |
|            | 行削除                     | OfflineEdition, Wire                       | New ~                          | 石川桂名                                                               | 🕙 Web            | ~     | OfflineEditio          | n, WirelessEdition(21           | いて、無償提供か?              |             |       |
| 取引先        | Ē                       |                                            |                                | 保存                                                                 |                  |       |                        |                                 |                        |             |       |

## 3 検索画面テンプレートへの AppComponent の配置

Salesforce レイアウト、自由レイアウト等の画面では必要に応じて AppComponent を配置し機能を拡張する ことが可能でしたが、検索画面テンプレート画面では利用できませんでした。

今回の機能追加で検索画面テンプレートのウィザード内でページの上下、または検索条件に AppComponent の配置が可能となりました。業務用件に合わせた AppComponent を作成することによって検索条件の UI 変更、 ページ内に利用方法の説明を配置する、画面の上下にヘッダー・フッターを追加するなどのカスタマイズが可能 です。(検索結果を操作する場合は併せて Apex 拡張クラスを作成する必要があります)

【Studio 画面での設定】

| フォーム外AppComponent設定画面                                                                  |   | 検索テンフ                  | プレートウィザード:検索条件項目語<br>- | 設定                                                                                                    |          |                        |
|----------------------------------------------------------------------------------------|---|------------------------|------------------------|----------------------------------------------------------------------------------------------------|----------|------------------------|
| ● Page Header<br>● Page Body<br>● Page Footer<br>● ● ● ● ● ● ● ● ● ● ● ● ● ● ● ● ● ● ● | - | 44 (0) 444 (0) 444 (0) |                        | <ul> <li>編集<br/>検索条件項目一覧<br/>フィールド名</li> <li>● 検索条件目由テキスト</li> <li>■ 転気気信(請求先)</li> <li>■ 取引先名</li> <li>■ 薬増</li> <li>● 所有者 ID</li> </ul> | 複数指定<br> | 7<br>使用I<br>使用I<br>使用I |

【デプロイ後の Salesforce 画面】

| iーム Chatter キャンパ                  | ペーン リード                          | 取引先                    | 取引先責任者             | 商談                          | ケース          | ソリューション | 商品       |
|-----------------------------------|----------------------------------|------------------------|--------------------|-----------------------------|--------------|---------|----------|
| 検索                                |                                  |                        |                    |                             |              |         |          |
| ▼ 検索条件 快索条件登録                     | 検索条件読む                           | <u>.</u>               |                    |                             |              |         |          |
| 以下の項目をAND条                        | 件で検索しま                           | \$                     |                    |                             |              |         |          |
| 都道府県(請求先)<br>取引先名<br>菜種<br>所有者 ID | 使用しない<br>使用しない<br>使用しない<br>使用しない | ▼<br>▼<br>¥択(<br>▼     | <i>∪</i> てください<br> | 福島<br>関東 栃 群 茨 埼 千<br>城 玉 葉 |              |         | <b>^</b> |
| <b>R (4) (1) (1)</b><br>取引先名      | 5 テーラ<br><b>業種</b>               | ル内を検索<br><b>都道府県(請</b> | 件数:0<br><b>求先)</b> | 東京<br>神奈<br><b>中部</b>       | 都<br>川県<br>『 |         | <b>~</b> |

## 4 住所補完 AppComponent の機能拡張

住所補完 AppComponent の住所入力を一つの項目に結合して入力できるようになりました。

住所補完 AppComponent は従来では Salesforce の標準項目を意識し、郵便番号で指定した住所を「都道府県」 「市区町村」「町域」の三項目に分けて入力する形で提供していました。今回の機能拡張により、住所補完 AppComponent の住所項目設定を同じ項目と指定することで住所を全て結合して一つの項目に入力できるよう になりました。

【Studio 画面での設定】

【デプロイ後の Salesforce 画面】

| ページ<br>コンポーネント<br>ZipCodeSupport | í          | <b>送</b> 来 | ページ<br>コンポーネント<br>ZipCodeSupport |            | 新  |
|----------------------------------|------------|------------|----------------------------------|------------|----|
| ID                               | Component2 | 20         | ID                               | Component2 | 0  |
| 幅[p×]                            |            | 50         | 幅[px]                            |            | 50 |
| 高さ[px]                           | _          | 50         | 高さ[px]                           |            | 50 |
| 郵便番号 項目ID                        | zipcode    |            | 郵便番号 項目ID                        | zipcode    |    |
| 都道府県 項目ID                        | State      |            | 都道府県 項目ID                        | Address    |    |
| 市区町村 項目ID                        | City       |            | 市区町村 項目ID                        | Address    |    |
| 町域 項目ID                          | Street     |            | 町城 項目ID                          | Address    |    |
| 都道府県(半角カナ)項目                     | I          |            | 都道府県(半角カナ)項                      | ΞI         |    |
| 市区町村(半角カナ)項目                     | I          |            | 市区町村(半角カナ)項                      | EI         |    |
| 町城(半角カナ)項目ID                     |            |            | 町域(半角カナ)項目IC                     | )          |    |
| 郵便番号リソース名                        |            |            | 郵便番号リソース名                        |            |    |

SkyVisualEditor V7.0 バージョンアップ リリースノート

株式会社テラスカイ

URL : <u>http://www.terrasky.co.jp</u>

E-Mail : <u>support@terrasky.co.jp</u>

Copyright @ TerraSky Co., Ltd. All rights reserved